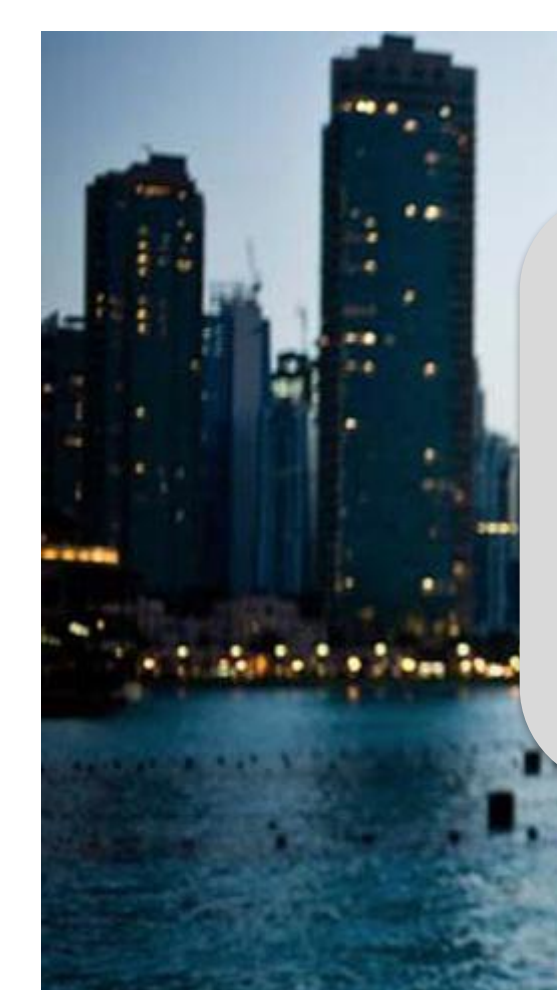

# Création du Profil et Envoi de la première facture dans Tradeshift

Entités Centrales

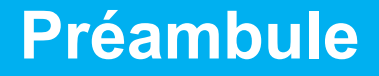

#### 

#### **Bienvenue!**

VEOLIA, acteur majeur de l'Environnement se doit d'être exemplaire dans son domaine d'activité et appliquer les normes qui s'imposeront demain à son écosystème.

En France, fort d'une première expérience en matière de dématérialisation des flux de facturation, VEOLIA souhaite progressivement étendre ce mode de transmission en partenariat avec TRADESHIFT.

VEOLIA propose désormais gratuitement, à l'ensemble de ses fournisseurs, un système de gestion de la facturation électronique (envoi de fichier PDF, saisie assistée dans un portail).

Votre adhésion à cette plateforme, vous permettra également de bénéficier d'un accès au statut de vos factures, une aide à l'amélioration des délais de règlement.

La disparition du support "papier" s'inscrit dans les valeurs de VEOLIA en matière de Développement Durable.

Ensemble partageons notre avenir dans un monde plus respectueux de l'Environnement.

La Direction des Achats, Veolia

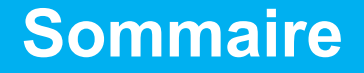

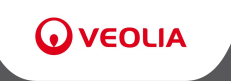

Préambule

Création du Profil Entreprise dans Tradeshift

Création du réseau de partenaires Veolia

Chargement de l'outil d'import de documents

Envoi de la première facture à une entité de « Veolia Entité Centrales »

Statut de la facture

### Création du Profil Entreprise Connexion

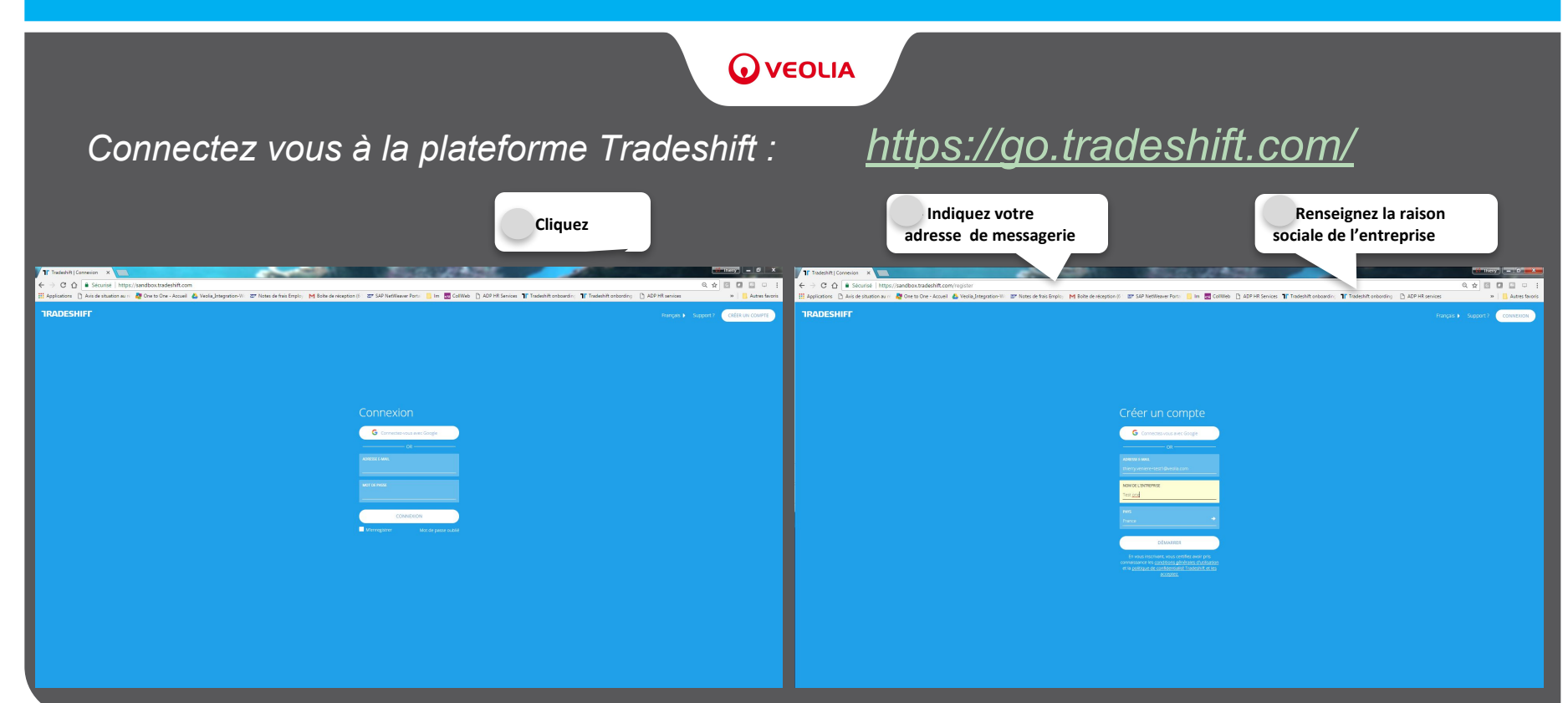

### Création du Profil Entreprise Confirmation de connexion

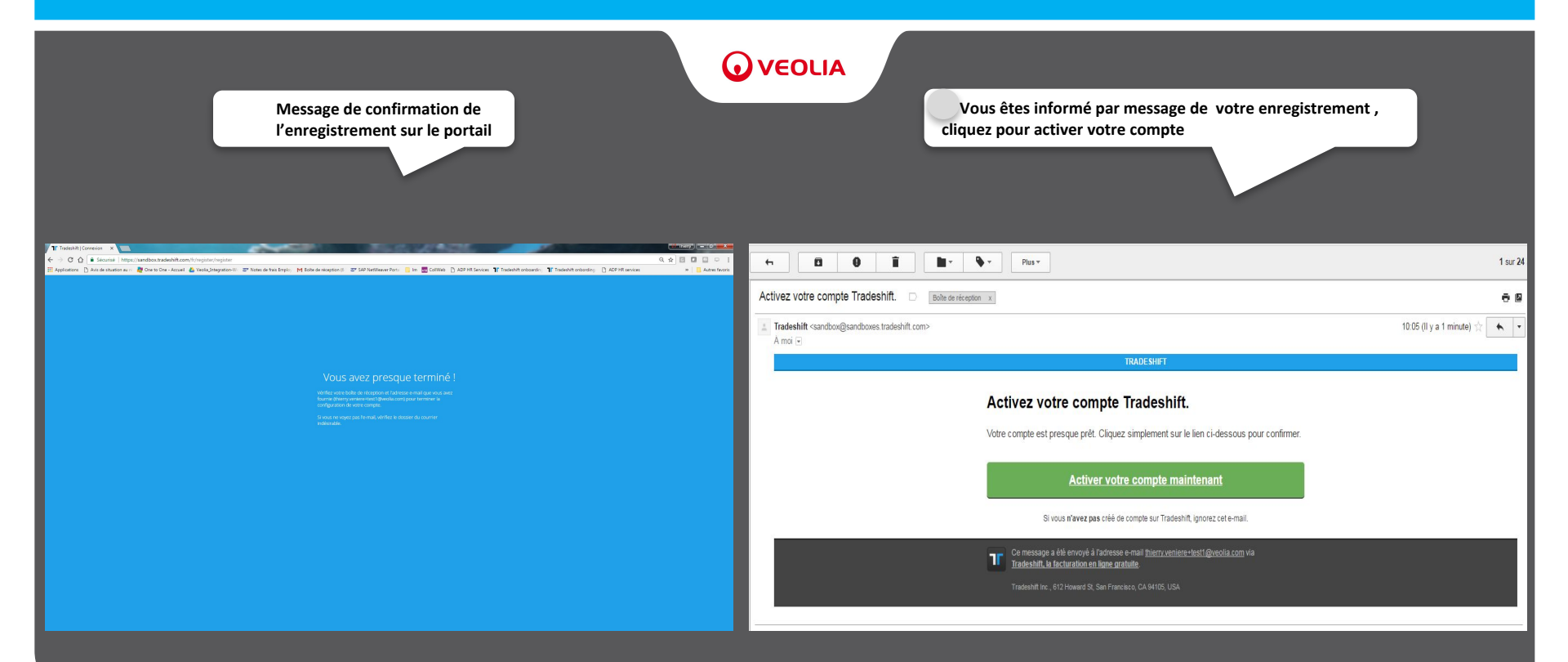

### Création du Profil Entreprise S'enregistrer

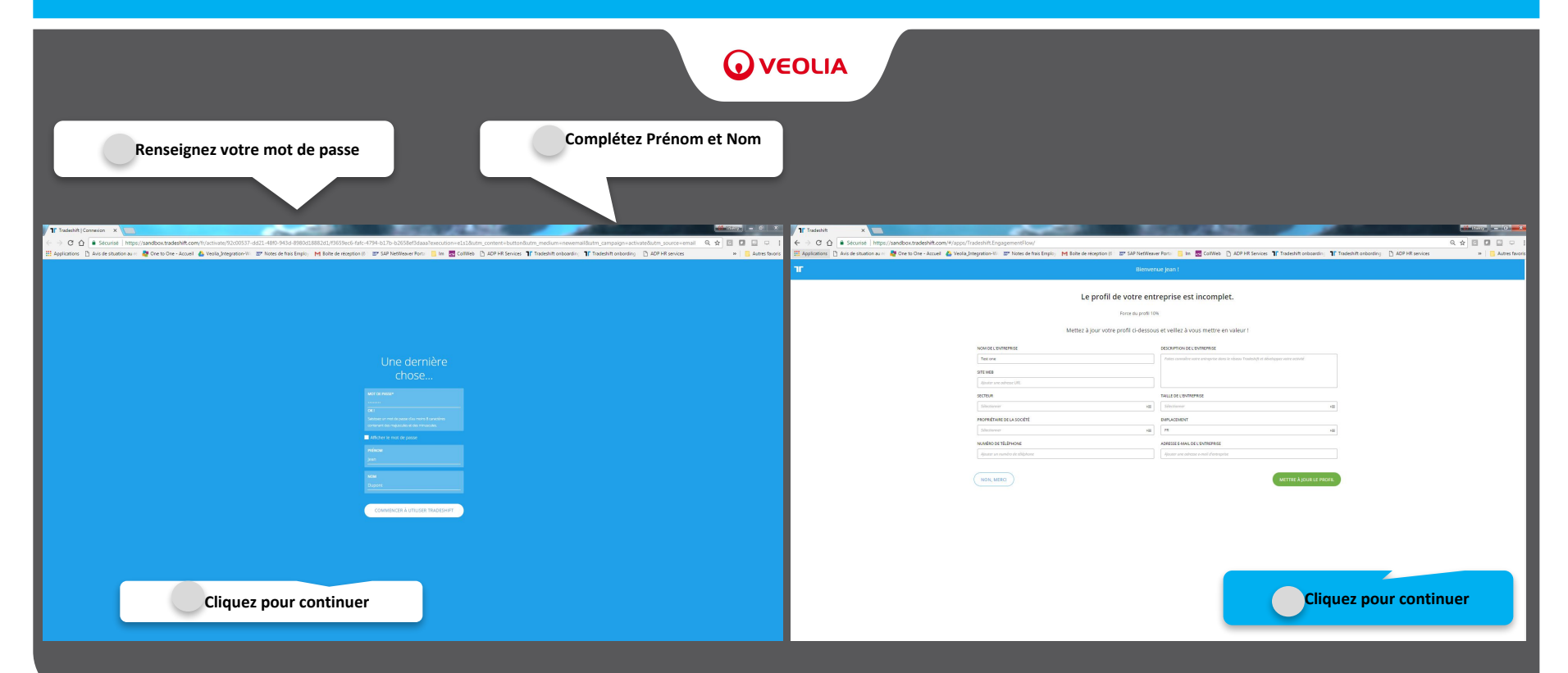

### Création du Profil Entreprise Chargement du logo de l'entreprise

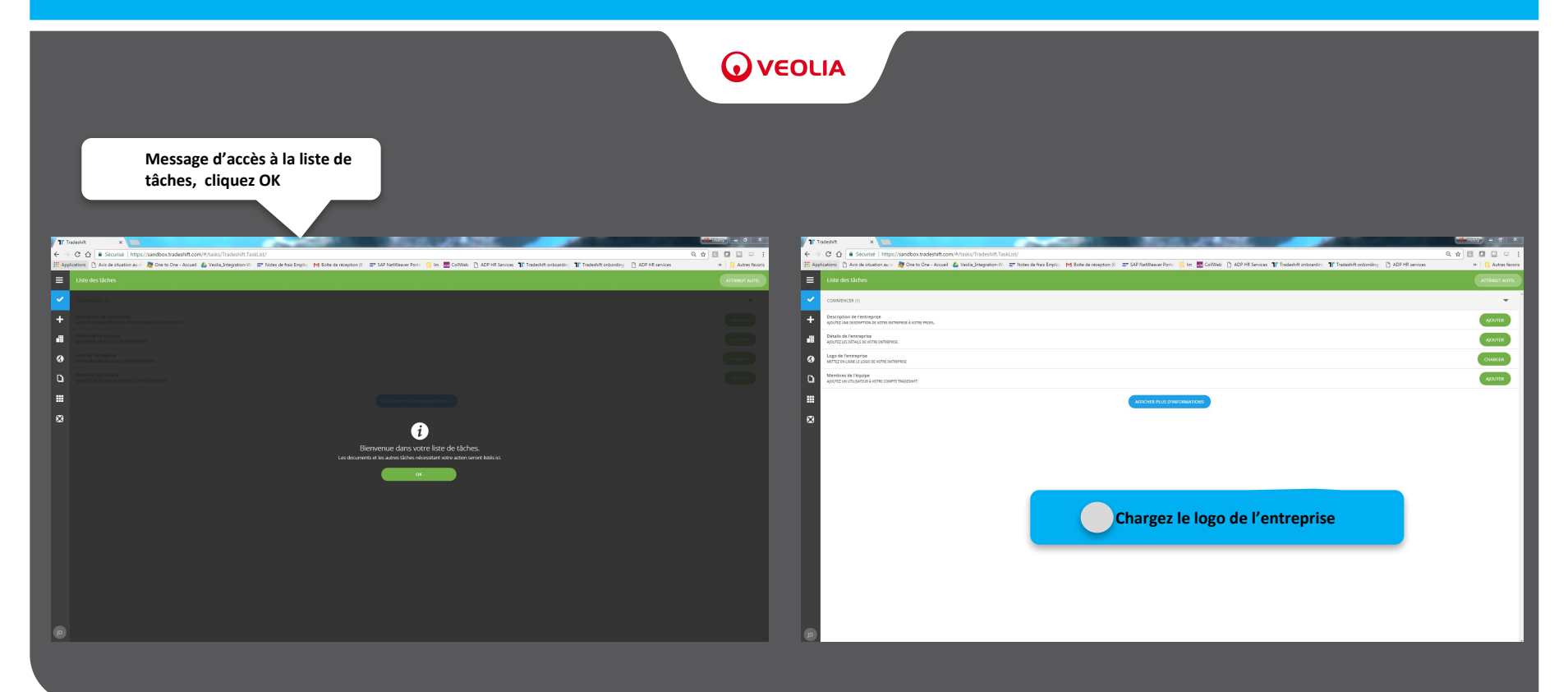

#### Création du Profil Entreprise Chargement du logo de l'entreprise

|                                                | Cliquez p                                                                                                    | our sélectionner le logo                                                          |                                                                                                    |                                                                                         |                                                                                                    | Sélectionnez le logo                                                                                                    |
|------------------------------------------------|----------------------------------------------------------------------------------------------------|-----------------------------------------------------------------------------------|----------------------------------------------------------------------------------------------------|-----------------------------------------------------------------------------------------|----------------------------------------------------------------------------------------------------|----------------------------------------------------------------------------------------------------|
| T Todebit ×<br>← → C ☆ Socurise   https://sand | dbox.tradeshift.com/#/profile/Tradeshift.Compar                                                                                                    | yProfile/profile?editField=logo                                                   | NOL .                                                                                                    |                                                                                         | ekit ×                                                                                                    | (*******) = 0 ×<br>(* * 0 0                                                                                                    |
| 🔛 Applications 🗈 Avis de situation au 🗠 🎥 O    | One to One - Accueil 🔥 Veola_Integration-W. 💇 h<br>11 de connécs                                                                                                    | otes de trais Employ - M Bolte de réception (C 🛛 🕿 SAP Net/Weaver Ports 📕 Im 🚦    | CollWeb D ADP HR Services 11 Tradeshift onboardin; 11 Tradeshift onbording D ADP HR servi                      | ces » Autres favoris III Applicat                                                       | itoris 🚹 Avis de stuaton av 🐘 🧟 Ore 10 One - Acoel 💧 Vecila, Integration-10 🛛 💇 Notes de has Emplo; M Bolte de réception (1) 📰 1                                                                                                    | AP Netflewer Pon: 📙 Im 🗟 Catilles 🕒 ADP Hit Services 🏋 Tadezhit onboadin; 🦹 Tadezhit onboadin; 🗎 ADP Hit services 🦇 📑 Aures Troots<br>Antorsaic 🕹 Adviet run lago 🗙 |
| +<br>•<br>0                                    | Test one<br>Test one<br>Test o | Centra solite polit.<br>Marcine a regione and and and and and and and and and and |                                                                                                    | HILTOORDING LAND IN AND THE PARTY AND THE PARTY AND AND AND AND AND AND AND AND AND AND | Outer     Image: Control of Control of C                      |                                                                                                    |
| Ð                                              | A re-<br>course<br>and an ended of the second of the second of                                                                                                    | Testurel Products & Services Products & Services Products & Services              | ta rénesa Traderit Ro dénigata con aconst.<br>Na and dras men basican drang Traderit Rockespine<br>All Michael |                                                                                         | A m      Construction of the service of the service of the se | Importez le logo                                                                                                    |

#### Création du Profil Entreprise Enrichissement de l'adresse de l'Entreprise

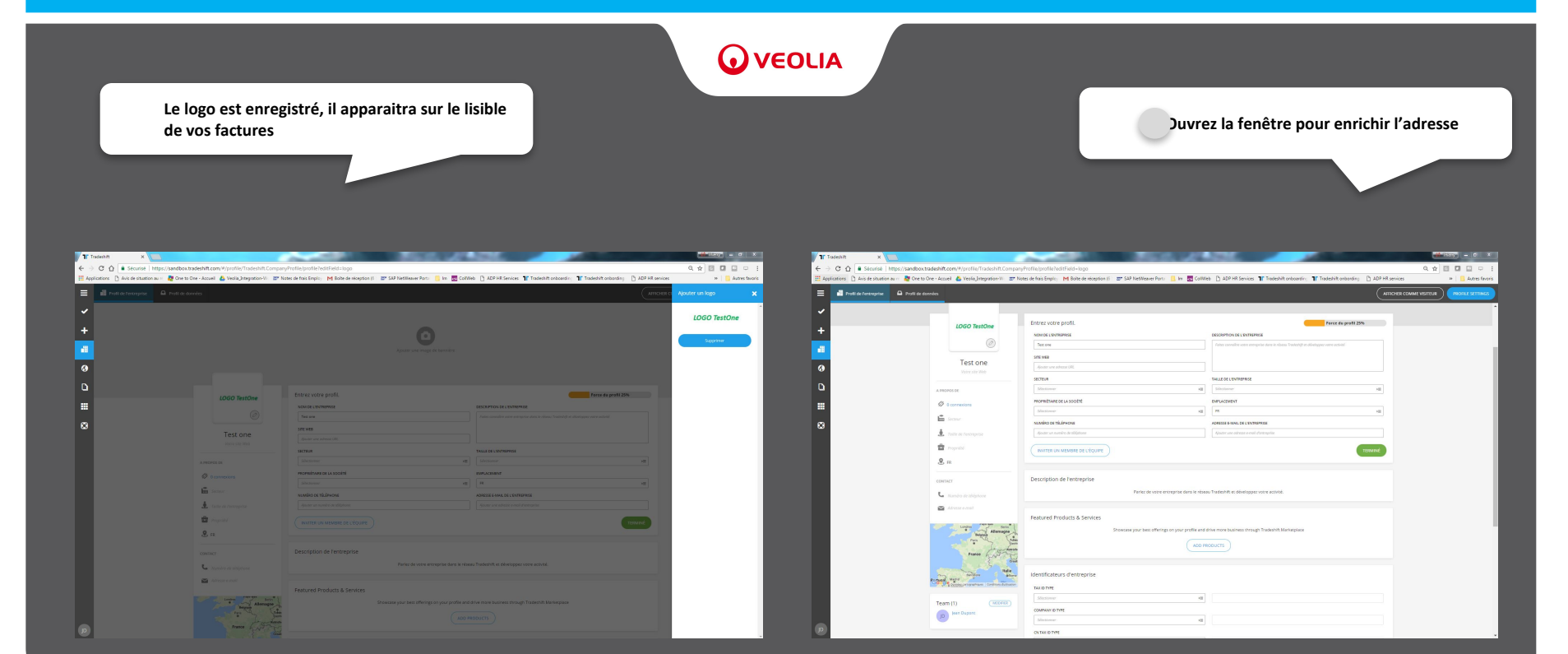

#### Création du Profil Entreprise Enrichissement de l'adresse de l'entreprise

|                                                                                                    |                                       |                                                                                    |                                                                                                    | <b>• •</b>                                                                                                    |                                                          |                                                                                                    |                                                                                   |                                                                                           |                                                             |
|----------------------------------------------------------------------------------------------------|---------------------------------------|------------------------------------------------------------------------------------|----------------------------------------------------------------------------------------------------|----------------------------------------------------------------------------------------------------|----------------------------------------------------------|----------------------------------------------------------------------------------------------------|-----------------------------------------------------------------------------------|-------------------------------------------------------------------------------------------|-------------------------------------------------------------|
| En                                                                                                    | nrichissez                            | l'adresse                                                                          |                                                                                                    |                                                                                                    |                                                          |                                                                                                    | Sauvegardez                                                                       |                                                                                           |                                                             |
| Tir Tadesht. × ►<br>← → C Q ▲ Stcurise   https://sandbox.tradeshift.com/V/pro                                          | rofie/Tradeshift.CompanyPro           | nie juotie čosti ed a logo                                                         | 100                                                                                                    | Q 🔬 🗹 💭 🖵 🕴                                                                                                    | TT Tradashit × ►<br>← → C ① Escursis https://sandbox.tra | <b>radishift.com</b> ,≆/profile/Tradishift.Company                                                                                                    | Profile/profile?eddField-logo                                                     |                                                                                           | <ul> <li>******</li> <li>******</li> <li>*******</li> </ul> |
| Applications     Avis de situation au re     Avis de situation au re     Avis de situation au re     Profit de decedes | eola (htegration-W 🛛 😅 Notes :        | de frais Employ - M Bolhe de reception (6 - 😂 SAP NetWeaver Ports - 📙 Im - 🚾 CollV | Web 🗋 ADP HR Services 🦹 Tradeshift onboardin; 🦹 Tradeshift onboarding 📋 ADP HR services                       | ee * Autres favoris                                                                                                    | 🗮 Applications 🗋 Avis de stuation au 🗠 🦉 One to On       | Die - Accueil 💧 Veolia Jintegration-IV 📰 No                                                                                                    | ies de trais Employ, 🛛 Boite de réception (ö 🛛 💇 SAP NetWenver Ports 📒 Im 💆 Colli | Veb D ADP HR Services TF Tradeshift onboardin; TF Tradeshift onboardin; D ADP HR services | es » Autres favoris  C Choose Emplacement 🗙                 |
| ✓<br>+                                                                                                    |                                       |                                                                                    |                                                                                                    | Proces de la construcción de la construcción de la | ~<br>+                                                   |                                                                                                    |                                                                                   |                                                                                           | Paris<br>Press B                                            |
|                                                                                                    | O TestOne                             | Entrez votre profil.                                                               | Force du profil 25%                                                                                           | 1<br>ROE                                                                                                    | <b>a</b>                                                 | LOGO TestOne                                                                                                    | Entrez votre profil.                                                              | Force da prafil 25%                                                                       | 815                                                         |
| O Tes                                                                                                    | ©                                     | NOLICE INTERNET                                                                    | EECONTROLOGIC ENTERTIERE fabra consulter even companie alters in riskow. Frankligh it Allemapper uner auction | AUTHE NORE DE RUE                                                                                                    | <b>9</b>                                                 | ©<br>Test one                                                                                                    | NORIO CUMUEREE<br>Tecure<br>Setsing                                               | DECEMPTION OF CLEARMENTEL                                                                 | 1<br>AUTRE NOM DE RUE<br>RUE DE L'OVIRONNEMONT              |
|                                                                                                    |                                       | SETTLE<br>Settore                                                                  | TALLE SE CONTRIPOSE                                                                                           |                                                                                                    |                                                          |                                                                                                    | SETTLE<br>Sections all                                                            | TALLE DE L'ENTERPRES                                                                      | 2006 POSTAL<br>75001                                        |
| Corresson                                                                                                    |                                       | reconstruit de la société Sinconne nel Navino de thérecue                          | DATUGURUT                                                                                                    |                                                                                                    |                                                          | 🤣 Oceroexione<br>💼 Secteur                                                                                                    | recretitives of usooff                                                            |                                                                                           | 2001                                                        |
| 1. taite et ree<br>1. regent                                                                                           |                                       |                                                                                    |                                                                                                    | Afficher is carbo du profil                                                                                                    |                                                          | . 🛓 Telle de Perceptie                                                                                                    |                                                                                   | Rector and address a result d'antigenar                                                   | Afficher is carte du profi                                  |
| d. re<br>contact                                                                                                    |                                       | Description de l'entreprise<br>Perier de vore envenne dans le rés                  |                                                                                                    |                                                                                                    |                                                          | E FR                                                                                                    | Description de l'entreprise<br>Parez de voire entreprise                          |                                                                                           |                                                             |
| <ul> <li>Mandre de la</li> <li>Mandre de la</li> <li>Mandre de la</li> </ul>                                           |                                       | Featured Products & Services                                                       |                                                                                                    |                                                                                                    |                                                          | Advesse & exect                                                                                                    | Featured Products & Services                                                      |                                                                                           |                                                             |
|                                                                                                    | Atomayor Jana                         |                                                                                    |                                                                                                    |                                                                                                    |                                                          | Alternation<br>Alternation<br>Parts<br>Parts<br>Part | Showcase your best offerings on your profile and                                  |                                                                                           |                                                             |
| read and                                                                                                    | territore Ballio<br>Annual Contractor | Identificateurs d'entreprise<br>Tex ID type<br>Tex Decrement                       | (uccent)<br>Nex-0 Type<br>Registermonal                                                                       |                                                                                                    |                                                          | Martin Providence Contractor                                                                                                    | Identificateurs d'entreprise<br>Tex to type<br>Par ofensame                       | (MOOPER)                                                                                  |                                                             |
| (D) Team (1)                                                                                                    |                                       | Company ID type                                                                    | Company 10 Type                                                                                               |                                                                                                    | P                                                        |                                                                                                    | Company ID type                                                                   | Company ID Type                                                                           |                                                             |

### Création du Profil Entreprise Enregistrement des données obligatoires Siret / TVA Intracom.

|                                                                                                    |                                                                |                                                                                                    | <b>O</b> ve                             | OLIA                                                                                                    |                                                                                                    |                                                                          |                                                  |                                                                                |           |           |
|----------------------------------------------------------------------------------------------------|----------------------------------------------------------------|----------------------------------------------------------------------------------------------------|-----------------------------------------|----------------------------------------------------------------------------------------------------|----------------------------------------------------------------------------------------------------|--------------------------------------------------------------------------|--------------------------------------------------|--------------------------------------------------------------------------------|-----------|-----------|
|                                                                                                    | Comple                                                         | étez le SIRET de l'entreprise                                                                                                    |                                         | Complétez le N° de                                                                                                    | TVA intracom                                                                                                    | nmunautaire                                                              |                                                  | ja                                                                             | uvegardez |           |
| C → C ↑ Securité Intp://sundboxtradeolint.com H Application ↑ Appl Appl Appl Appl Appl Appl Appl Ap                                                                                                    | n/#/profile/Tradeshift.Company<br>& Veola_htegration-W: Z7 Not | naturyantu hatirisk-logo<br>na ka ka Engle - M kate kreagter 6 - 27 (20 hatileaur 2011 - 6 in 📓 Catilità - 1) 437 et Seriesa - 🏋 Tradoùt a baarde - 🏋 Tradoùt a baarde - | Q X I I I I I I I I I I I I I I I I I I | If indexinit     ×       € → C ⊕     ▲       Iff Applications     →       Iff Applications     →       ■     Profil de l'estreprize       ■     Profil de l'estreprize   Profil de donné | deshift.com/#/profile/Tradeshift.Company f<br>e - Acoveil 💰 Veolis_Integration-Wi 🖙 Note<br>ées                                                                                                    | Profile/P. editfield=logo<br>as de hais Emple, M Boite de réception (6 2 | 57 SAP NetWeaver Ports 📃 Im 🚾 CollWe             | b ADPHR Services 11° Tradeshift enboardin; 11° Tradeshift enborr<br>Debusement |           | s fevoris |
| ~                                                                                                    |                                                                | Entres untre profil                                                                                                    |                                         | ~                                                                                                    | Ø 0 connexions                                                                                                    | PROPRETARE DE LA SOCIETE<br>Sélectioner                                  | 14                                               | PR PR                                                                          |           |           |
| +                                                                                                    | LOGO TestOne                                                   |                                                                                                    | (31900                                  | +                                                                                                    | Sector                                                                                                    | NUMÉRO DE TÉLÉPHONE                                                      |                                                  | ADRESSE &-MALL DE L'ENTREPRISE                                                 |           |           |
| -                                                                                                    | 0                                                              | Entrer ka informations de base     Aputar une invage de bennière     Aputar un support.                                                                                  |                                         |                                                                                                    | 🛓 Taille de l'eccreption                                                                                                    |                                                                          |                                                  |                                                                                |           |           |
| •                                                                                                    | Test one<br>Vere ste Web                                       | Description de l'entreprise<br>Perce de vane encourbe fans le visue Tradecht es devapper van vatinet.                                                                    | 1001101                                 | <b>0</b>                                                                                                    | S R                                                                                                    | INVITER UN MEMBRE DE L'ÉQUIPE                                            |                                                  |                                                                                | теямие    |           |
| A PROPOSID                                                                                                    | IDE (NOOFEE                                                    |                                                                                                    |                                         | u l                                                                                                    | CONTACT                                                                                                    | Description de l'entreprise                                              |                                                  |                                                                                |           | 11        |
|                                                                                                    | onnexiens                                                      | Featured Products & Services                                                                                                    |                                         |                                                                                                    | L Nordro de skilphore                                                                                                    |                                                                          | Pariez de votre entreprise dans le résea         | u Tradeshift et développez votre activité.                                     |           |           |
| 💼 Secre                                                                                                    |                                                                | Strouctore your best offerings on your profile and drive more business strought Tradeshift Maniecolace                                                                   |                                         |                                                                                                    | 🗠 Advessi e-mail                                                                                                    |                                                                          |                                                  |                                                                                |           |           |
| ©                                                                                                    |                                                                |                                                                                                    |                                         | •                                                                                                    |                                                                                                    | Featured Products & Services                                             |                                                  |                                                                                |           |           |
| E Prop                                                                                                    | perilini<br>IIS, FR                                            | Lideotifications of Restrancing                                                                                                    | _                                       |                                                                                                    | Alersaye<br>Part Control of Control<br>Part Control of Control<br>Part Control of Control<br>Part Control of Control of Control<br>Part Control of Control of Contro | 20                                                                       | owcase your best offerings on your profile and o | trive more business through Tradeshit: Marketplace                             |           |           |
|                                                                                                    |                                                                | Administrated a view episor                                                                                                    |                                         |                                                                                                    | E out                                                                                                    |                                                                          |                                                  |                                                                                |           | 11        |
| CONTACT                                                                                                    |                                                                | Sitestawar III                                                                                                    |                                         |                                                                                                    | tantine store                                                                                                    | Identificateurs d'entreprise                                             |                                                  |                                                                                |           |           |
| C Acc                                                                                                    |                                                                | COMPANY ID TIME                                                                                                    |                                         |                                                                                                    | 20 2 Errett engradion   Deditors Solitation                                                                                                    | TAX ID TYPE                                                              |                                                  |                                                                                |           |           |
| Ase                                                                                                    |                                                                | Silvationer HE                                                                                                    |                                         |                                                                                                    | Team (1)                                                                                                    | Selectioner                                                              | 10                                               |                                                                                |           |           |
| 1.1                                                                                                    | . Sam integer de Inde                                          | ON TAKID THPE                                                                                                    |                                         | _                                                                                                    | Jean Dupont                                                                                                    | COMPANY ID TYPE                                                          |                                                  |                                                                                |           |           |
| and the second second                                                                                                    | Le Britel Paris \$                                             | Sectorer H                                                                                                    |                                         | _                                                                                                    | •                                                                                                    |                                                                          | 10                                               |                                                                                |           |           |
| 1 marine and                                                                                                    |                                                                | SARTISARN                                                                                                    |                                         |                                                                                                    |                                                                                                    | CN TAX ID TVPE                                                           |                                                  |                                                                                |           |           |
| and the second second sec |                                                                | 6c 12265/39                                                                                                    |                                         |                                                                                                    |                                                                                                    |                                                                          | 1                                                |                                                                                |           |           |
|                                                                                                    | 1                                                              | 62.N Question guiden size (an usuale line diversion 1) DEINTERCATEUR INTERNE                                                                                             |                                         |                                                                                                    |                                                                                                    | 45229022400032                                                           |                                                  | FR56452290224                                                                  |           |           |
| Ser cale                                                                                                    | Anisation Segure are store conceptioned                        |                                                                                                    |                                         |                                                                                                    |                                                                                                    | an                                                                       | Quiest ce qu'un code lieu function ?             | IDENTIFICATEUR INTERNE                                                         |           |           |
|                                                                                                    |                                                                |                                                                                                    |                                         |                                                                                                    |                                                                                                    |                                                                          |                                                  |                                                                                |           |           |
| Team (1)                                                                                                    | 1) (MODPLET)                                                   |                                                                                                    |                                         |                                                                                                    |                                                                                                    |                                                                          |                                                  |                                                                                |           |           |
| P 1                                                                                                    | ean Dupont                                                     |                                                                                                    |                                         |                                                                                                    |                                                                                                    |                                                                          |                                                  |                                                                                | TERMINÉ   |           |
| 9                                                                                                    |                                                                | Recommandations                                                                                                    | Iliquez sur le Résea                    | u pour passer à l'ét                                                                                                    | ape suivante                                                                                                    |                                                                          |                                                  |                                                                                |           |           |
|                                                                                                    |                                                                |                                                                                                    |                                         |                                                                                                    |                                                                                                    |                                                                          |                                                  |                                                                                |           |           |

#### Création du Réseau de partenaires Veolia Créer son réseau de clients partenaires

| <b>⊙</b> ∨                                                                                                    | EOLIA                                                                                                    |
|----------------------------------------------------------------------------------------------------|----------------------------------------------------------------------------------------------------|
| Cliquez sur la Recherche et renseignez « Veolia Entités Centra                                                                                                    | es » Sélectionnez Cliquez                                                                                                    |
| Y F factor         €         C         €         C         €         C         €         C         €         C         €         C         €         C         €         C         €         C         €         C         €         C         €         C         €         €         C         €         €         €         €         €         €         €         €         €         €         €         €         €         €         €         €         €         €         €         €         €         €         €         €         €         €         €         €         €         €         €         €         €         €         €         €         €         €         €         €         €         €         €         €         €         €         €         €         €         €         €         €         €         €         €         €         €         €         €         €         €         €         €         €         €         €         €         €         €         €         €         €         €         €         €         €         €         € <td< th=""><th>Theorem          Call         Second         Second         Call         Call</th></td<> | Theorem          Call         Second         Second         Call         Call |
| E (a) Tours is comprise Advise is an overlapid and a second and a second and a seco                                                                                                    | E Quiesla entré contrate                                                                                                    |
| Vous n'avez pas encore ajouté d'entreprise à votre réseau.       Image: Image: Ima                                                                                                    | Hereits Constants                                                                                                    |
| Vous ne pourrez pas envoyer de facture                                                                                                    | s sans avoir créé votre réseau de partenaires                                                                                                    |
| Veolia Entités Centrales est le réseau des Sociétés holding du Grou<br>Celui de Ve                                                                                                    | pe Veolia Environnement, il existe d'autres réseaux au sein du groupe,<br>olia Eau France                                                                                                    |
| Ceux de Veolia Retraitement et Valorisation des Dé                                                                                                    | chets (RVD CSP Sud-est – RVD CSP Ouest – RVD CSP IDF)                                                                                                    |
|                                                                                                    |                                                                                                    |

### Création du Réseau de partenaires Veolia Inviter ses partenaires

| Invitez Veolia Entités centrales                                                                                                    |                                                              | Vous ne pourrez passer à l'étape d'envoi de facture tar<br>Entités centrales n'aura pas accepté votre invitation, vous e<br>par la confirmation dans votre messagerie                                                                                                    | nt que Veolia<br>en serez informé |
|----------------------------------------------------------------------------------------------------|--------------------------------------------------------------|----------------------------------------------------------------------------------------------------|-----------------------------------|
| Y taolan x<br>E → C ) [ \$ Journal Total (Journal Journal Contribution (Journal Total Total To |                                                              | <b>E O E V V</b>                                                                                                    | 1 sur 24.                         |
| E Q reals article centrales O                                                                                                    | Entreprise × Vous êtes de                                    | isormalis en connecté à VEOLIA Entités Centrales.                                                                                                    | ēg                                |
| En dehons de vozre releau UCUL Entites Centrales                                                                                                    | VEOLIA Entités Centrales                                     | fités Centrales <sandbox@sandboxes tradeshift.com=""></sandbox@sandboxes>                                                                                                    | 13:39 (II y a 0 minute) 📩 🔺 🔻     |
|                                                                                                    | A moi 🕤                                                      | ez par e-mail en saisissant le torte au-dessus de cette ligne. )#—                                                                                                    |                                   |
| <mark>۵</mark>                                                                                                    | Afficher le profit de l'entropolise 📲<br>Créer un document 😁 | TRADESHIFT                                                                                                    |                                   |
| #<br>6                                                                                                    | Anna anian                                                   | Vous êtes maintenant connecté à VEOLIA Entités<br>Centrales.<br>Désornais, vous pouvez échanger des documents comptables, ainsi que des messages<br>concernant vos transactions sur Tradeshift.                                                                          |                                   |
|                                                                                                    |                                                              | Voir le profil de VEOLIA Entités Centrales                                                                                                    |                                   |
|                                                                                                    |                                                              | Ce message a été envoyé à l'adresse email <u>hierry version-test (Brealia con</u> escocle à vote compte<br>Taséenti, Rous expérions que vos trovarc cela pratique. Si vos préferit re par secenor des notifications<br>par e-mail, vous pouver <u>coss désinscrits</u> - |                                   |

### Création du Réseau de partenaires Veolia Votre réseau

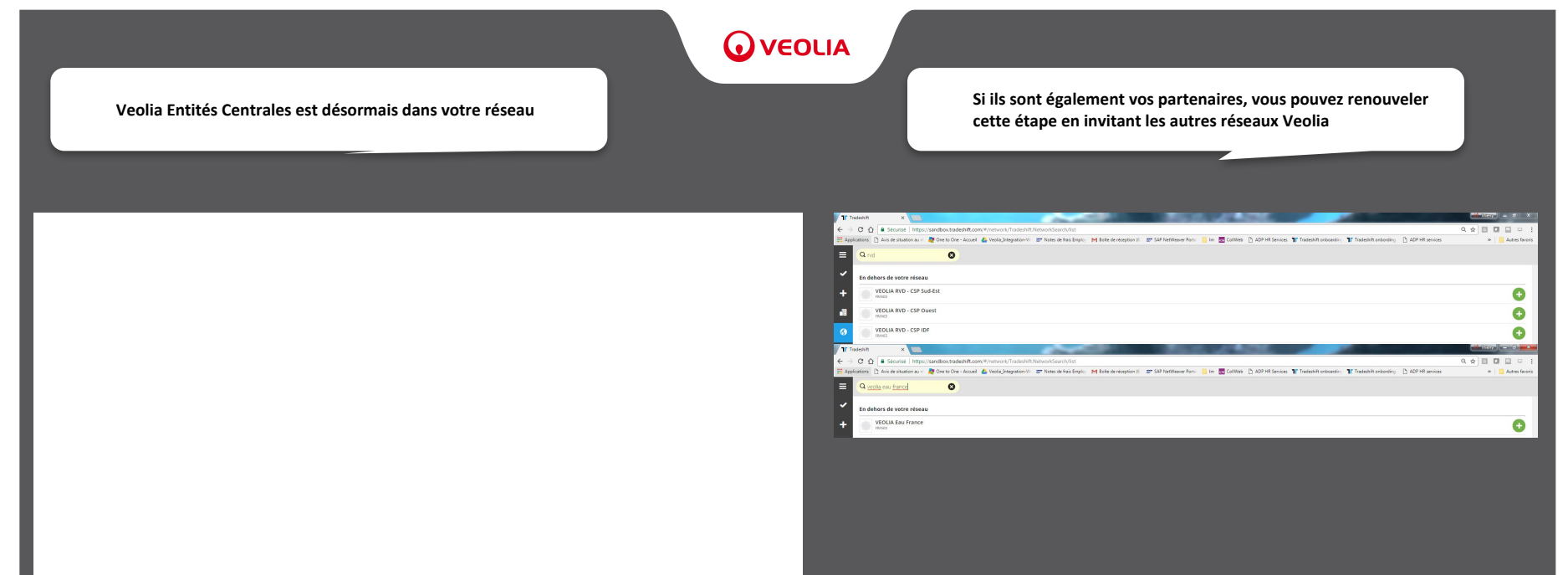

#### Chargement de l'outil d'importation d'un document Chargement des applications

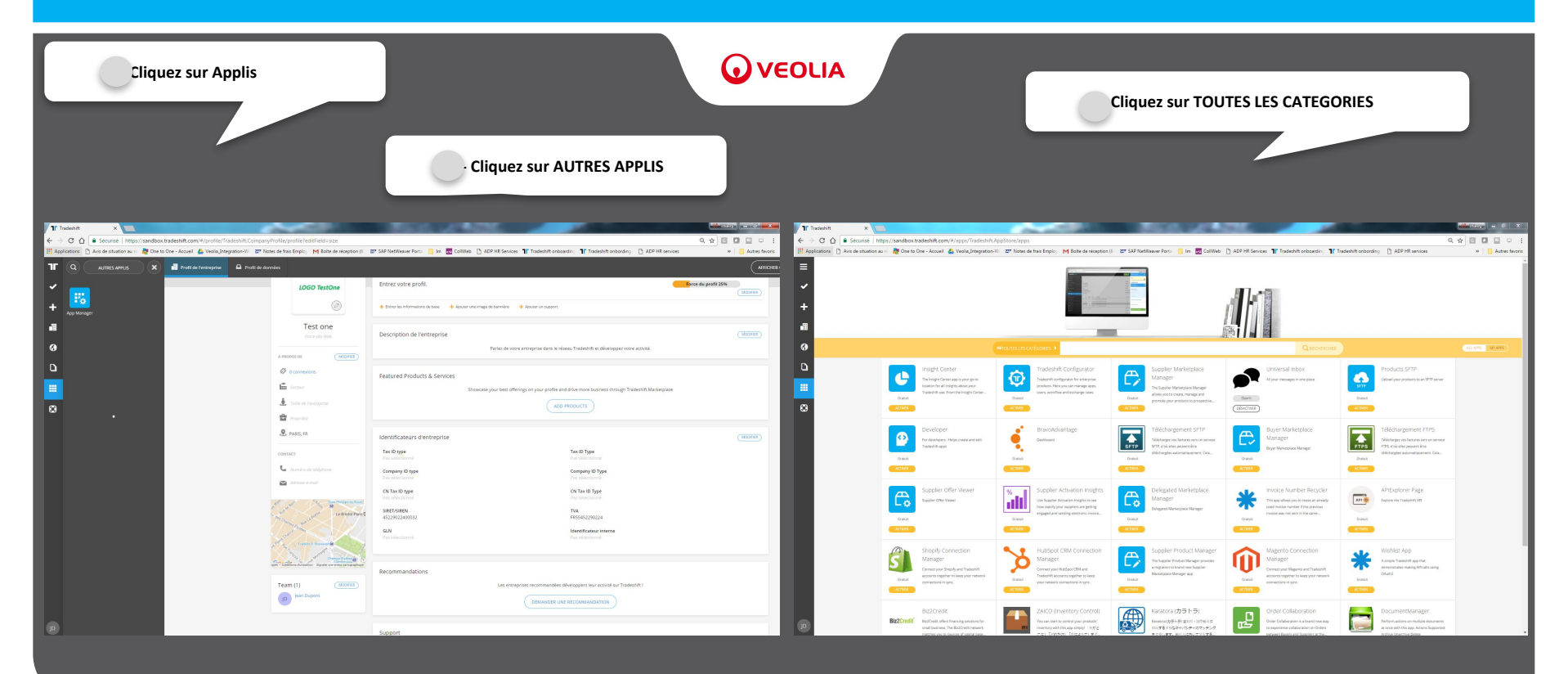

#### Chargement de l'outil d'importation d'un document Chargement de l'outil d'importation de fichier

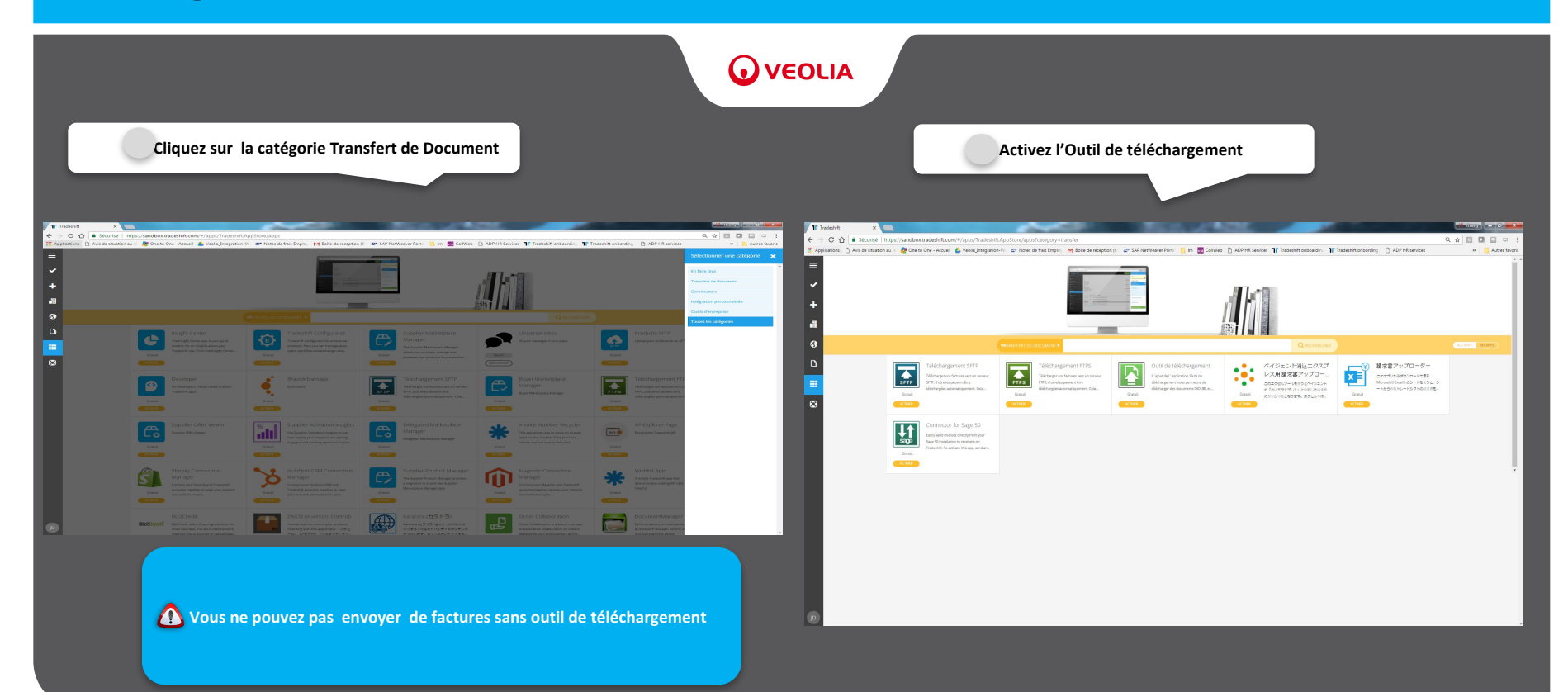

#### Chargement de l'outil d'importation d'un document Acceptation l'outil

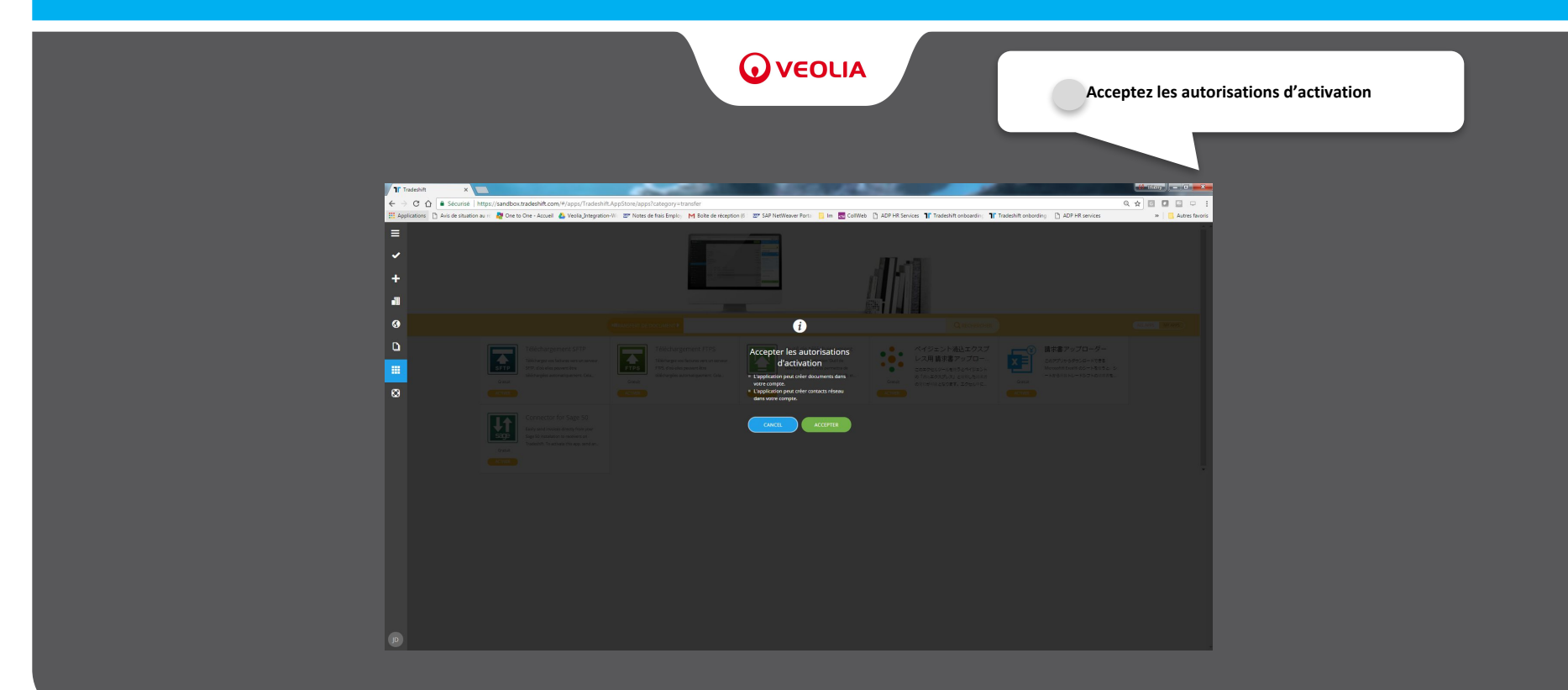

#### Envoi de la première facture Charger la facture avec l'outil de téléchargement

| Juvrez l'a                                                                                                    | outil de télécha                                                                                   | argement                                                                                                    |                                                                                                    | VEOLIA                                                                                                    | Sélectionnez la facture à transm                                                                                                    | nettre                                  |
|----------------------------------------------------------------------------------------------------|----------------------------------------------------------------------------------------------------|----------------------------------------------------------------------------------------------------|----------------------------------------------------------------------------------------------------|----------------------------------------------------------------------------------------------------|----------------------------------------------------------------------------------------------------|-----------------------------------------|
| Tradeshift x<br>← → C Ω ■ Sécurisé   https://sandbox.tradeshift.com/#/profile/Tradeshift.Comp                                                                                                    | anyProfile/profile                                                                                 | BULLIANDS -                                                                                                    |                                                                                                    | X     If Tradeubit x                                                                                                    | ppu/Tradeshift.Uplcadas/                                                                                                    | (1) (1) (1) (1) (1) (1) (1) (1) (1) (1) |
| TT     Q     Althought E     All Index transport     B     Althought E       *     *     *     *     *     *     *     *     *     *     *     *     *     *     *     *     *     *     *     *     *     *     *     *     *     *     *     *     *     *     *     *     *     *     *     *     *     *     *     *     *     *     *     *     *     *     *     *     *     *     *     *     *     *     *     *     *     *     *     *     *     *     *     *     *     *     *     *     *     *     *     *     *     *     *     *     *     *     *     *     *     *     *     *     *     *     *     *     *     *     *     *     *     *     *     *     *     *     *     *     *     *     *     *     *     *     *     *     *     *     *     *     *     *     *     *     *     *     *     *     *     *     *     *     *     * | aonio                                                                                              | Anter en engels internet                                                                                                    | (C                                                                                                    | Course of the second second seco | S<br>S<br>Contraction Statement<br>Contraction Statement<br>Contraction Stat                                                                                                    |                                         |
| ≝ .                                                                                                    | LOGO TestOne<br>©<br>Test one<br>Very clar tria                                                    | Entra votor profil. Not 4E Cohonese Their an State State Sta | tere dy perint 25%      ECCUMPON 45 CONTROL 4      The second version energies along a relating or along period over a result      The second version energies along a relating of the second over a result      Law 16 Institute over a result of the second over a result of the second over a result over a result of the second over a result of the second over a result over a result of the second over a result over a result over a re | <b>≡</b><br>⊗                                                                                                    | Normal<br>Restance<br>Source<br>Restance<br>Restance | • • • • • • • • • •                     |
|                                                                                                    | A PERPOSIDE :                                                                                      | Silectorer<br>recreatives to a social                                                                                                    | Internet         ett           DATACHING         ett           DATACHING         ett           BALL         PALS_PE                                                                                                    |                                                                                                    |                                                                                                    | Centr 🛉 Ansule                          |
|                                                                                                    | <ul> <li>Ratio de l'estrayette</li> <li>Propositi</li> <li>Propositi</li> <li>Propositi</li> </ul> | Anales os tiláricos<br>Altors ar nunite destilatione<br>INMITER UN MEMBRE DE L'ÉCUPE                                                                                                    | Additional Good, S.C. COMMANNA<br>Application and advances and all designation<br>TELEMONE                                                                                                    |                                                                                                    |                                                                                                    |                                         |
|                                                                                                    | CONTACT                                                                                            | Description de l'entreprise<br>Parez de visite entreprise dans le                                                                                                    | vesseur Tradeshift es obvestapper vore activité.                                                                                                    |                                                                                                    |                                                                                                    |                                         |
| p                                                                                                    | Married And                                                                                        | Featured Products & Services<br>Showcase your best offenings on your profile                                                                                                    | and drive more business drough Tradeshik Univergiane<br>10 milliourch                                                                                                    | P                                                                                                    |                                                                                                    |                                         |

### Envoi de la première facture Importer la facture

| Importez la facture                                                                                                    |                                                                                                    | Un message vou                                                                                                    | s informe du succès de l'import |                                                                                                    |
|----------------------------------------------------------------------------------------------------|----------------------------------------------------------------------------------------------------|----------------------------------------------------------------------------------------------------|---------------------------------|----------------------------------------------------------------------------------------------------|
| Image: Section of the section of the section of th | A birle instants () 20 Martinean free: () in () and () and () and () in () () () () () () () () () () () () () | International and additional of the particular and the first of the first of the fi | agenti - B. Wardson for         | Contraction of the second second seco |

### Envoi de la première facture Contrôler et transmettre la facture

|                                                             |                                                                                         | <b>O</b> ve | EOLIA                                                                                                    |                                                                                                    |                                                                                                    |
|-------------------------------------------------------------|-----------------------------------------------------------------------------------------|-------------|----------------------------------------------------------------------------------------------------|----------------------------------------------------------------------------------------------------|----------------------------------------------------------------------------------------------------|
| Accédez aux documents                                       |                                                                                         |             | Cliquez sur le brouillon de facture                                                                                                    |                                                                                                    |                                                                                                    |
| Finance Source Spectra data data data data data data data d | Audit: 11 faabih solaris 1 Add Hanida<br>Tare Lott churas 1<br>3976 -<br>39728<br>39728 |             | Control of the second of the second of | tanini. T falashi atasini. D 49 4 men<br>Tani ata<br>Tani u<br>Tani u<br>Tani u<br>Tani u<br>Tani u<br>Tani u<br>Tani u | Control of Control of |

#### Envoi de la première facture Sélectionner le réseau partenaire et l'entité facturée

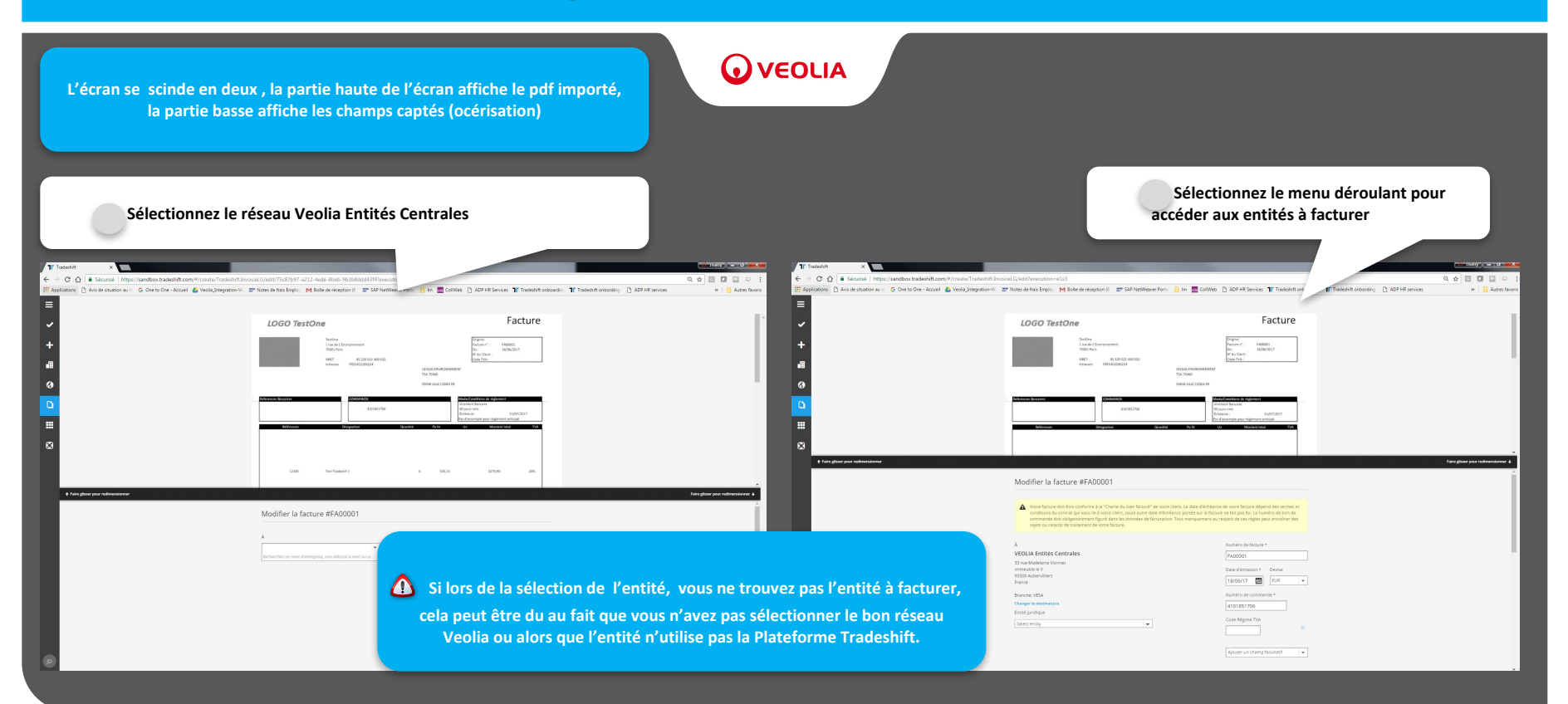

#### Envoi de la première facture Contrôler les données d'entête de facture

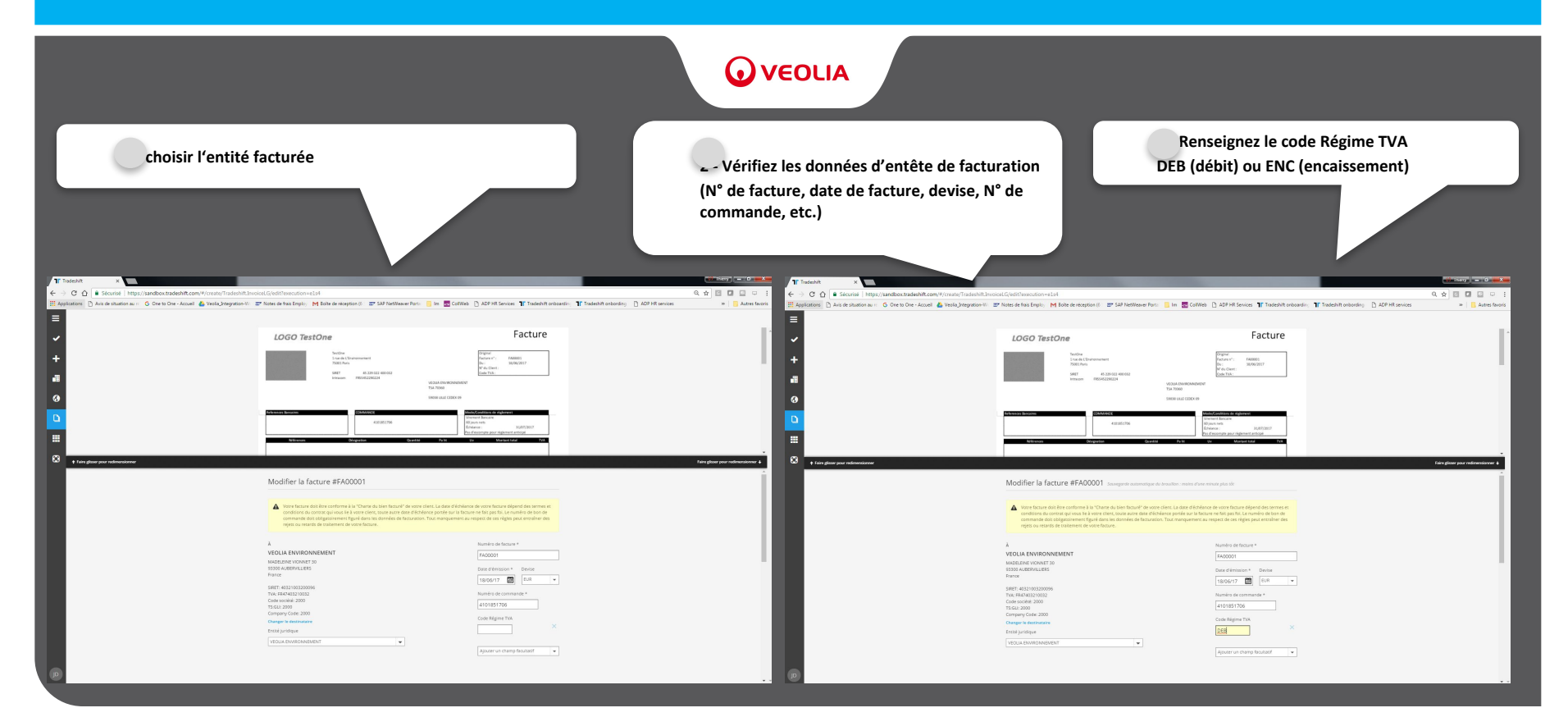

#### Envoi de la première facture Enrichir les données de facturation et Contrôler

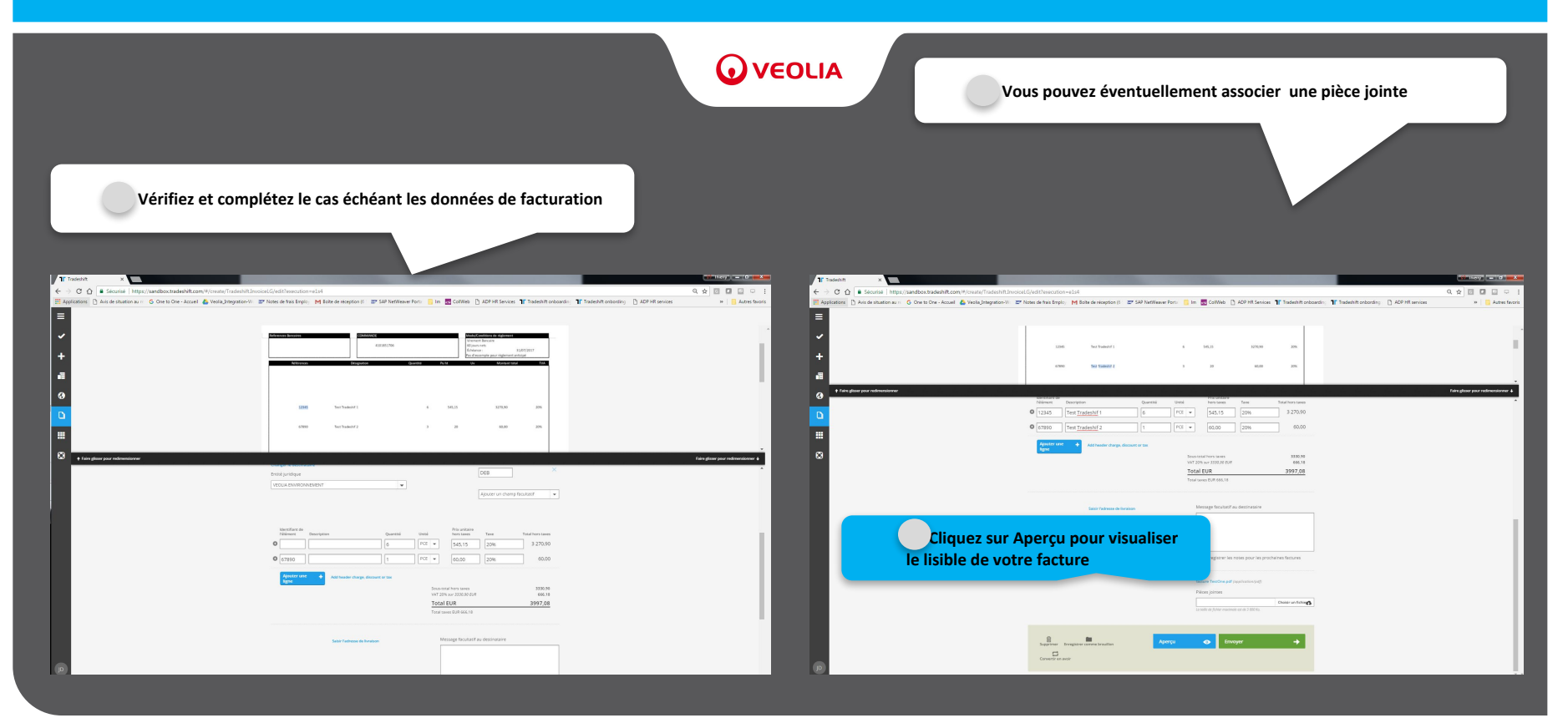

### Envoi de la première facture Transfert de la facture

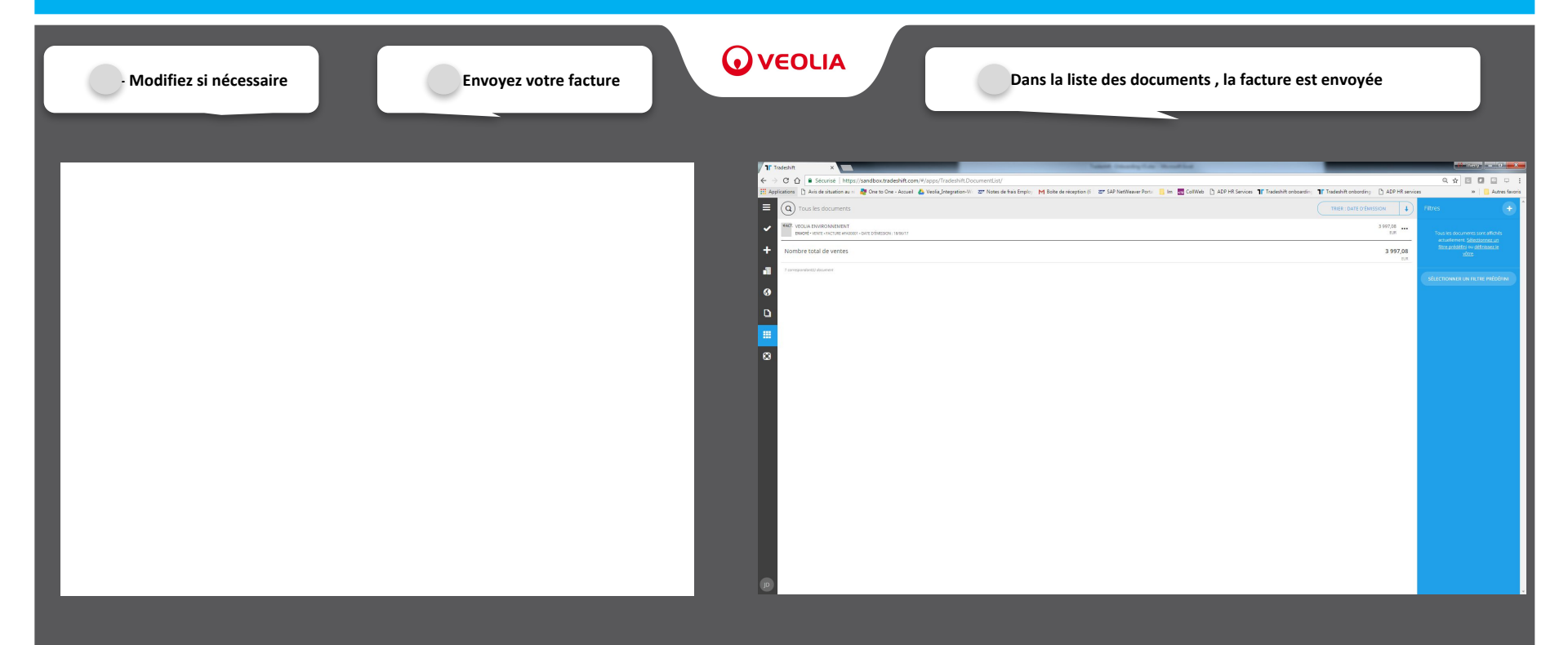

#### Statut de la facture

Le statut de la facture est indiqué dans le bandeau en haut à droite de la facture

#### 

L'envoi de la facture implique le contrôle et la validation par vos soins donnant ainsi une valeur fiscale à votre facture dans la plateforme Tradeshift.

En cas de rejet, vous serez informé par message (exemple : pour cause de N° de commande invalide), vous devrez retraiter votre facture.

Le statut de la facture évolue dans la plateforme jusqu'à son règlement

#### Les statuts sont :

1.Envoyée
 2.En-cours (de traitement)
 3.Bon à payer (validée en attente de règlement)
 4.Payée
 5.Litige (dans ce cas, il convient de contacter l'émetteur de la commande)

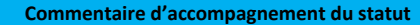

## Contacts

#### 

#### Vos contacts

Thierry VENIEREResponsable de Projets MOA FinanceFixe01 85 57 81 86Potable06 21 06 08 46thierry.veniere@veolia.com

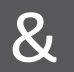

Amal MILAResponsable de Projets MOA FinanceFixe01 85 57 81 88Potable06 34 29 13 78amal.mila@veolia.com